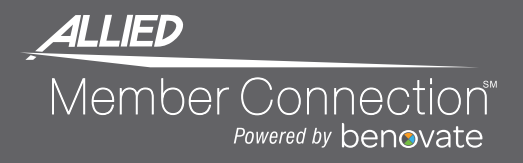

## Connecting...

YOUR MEMBER CONNECTION APP (powered by Benovate) In order to participate in a Steps Contest, members MUST have a tracker connected and synced to their account.

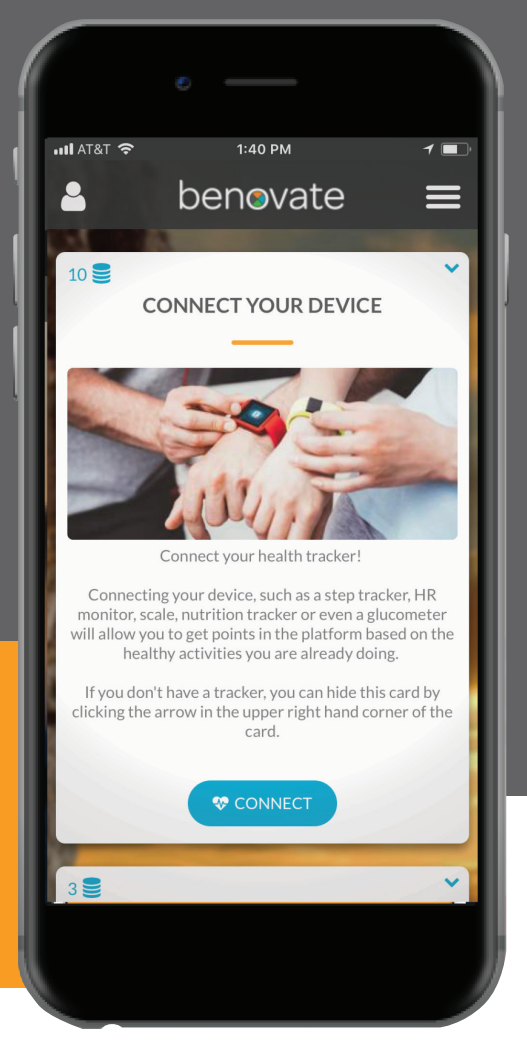

## Download the Benovate app on Apple or Android or visit member.alliednational.com

## EASY STEP-BY-STEP INSTRUCTIONS

- 1. Login and click "My Profile" or "Connect" in the Health Snapshot Tile.
- 2. In the "My Trackers" section, click "Connect" next to the desired tracker.
- 3. A box will pop up asking you to enter your **app or device login information**, giving it permission to push the information to your Benovate account.
- 4. To confirm that your tracker is connected, you can click **"My Profile"** or **Connect"** in the Health Snapshot Tile.
- 5. Once connected, you will see your data in your **Health Snapshot Tile**.

To register, locate your Member Connection registration code on the back of your health plan ID card.

Powered by Benovate, a health engagement platform provider, Allied National's Member Connection is unique because it engages members by displaying content and activities based on their interests and health needs.

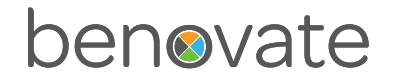